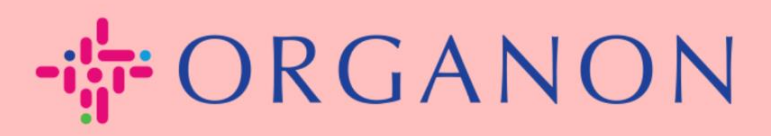

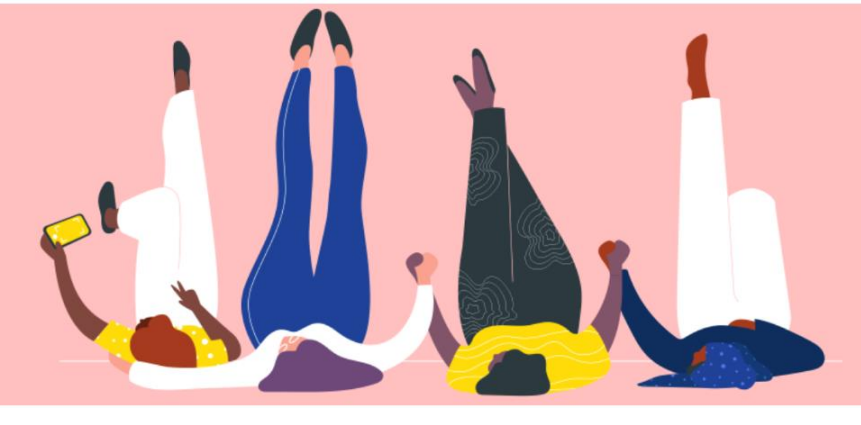

## MENGELOLA PURCHASE ORDER (PO) Petunjuk Proses

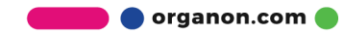

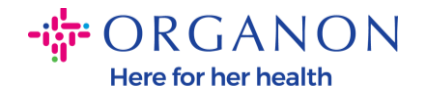

## Cara Mengelola Purchase Order (PO) di Platform Coupa Supplier

Setiap kali PO dibuat oleh Organon, vendor dapat melihatnya pada akun Coupa. Terlebih lagi, notifikasi terkait PO akan otomatis dikirimkan ke kontak email PO vendor yang tersimpan pada Data Master kami.

1. Masuk ke Coupa Supplier Portal dengan Email dan Password

| 🕋 coupa supplier portal |                                          | Secure |
|-------------------------|------------------------------------------|--------|
|                         |                                          |        |
|                         | Login                                    |        |
|                         | • Email                                  |        |
|                         | Password                                 |        |
|                         | Forgot your password?                    |        |
|                         | Login<br>New to Coupa? CREATE AN ACCOUNT |        |
|                         |                                          |        |

2. Pilih Orders lalu Select Costumer pada daftar drop-down. Gunakan bar search untuk menemukan PO yang diinginkan dan klik pada nomor PO

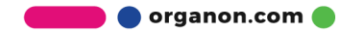

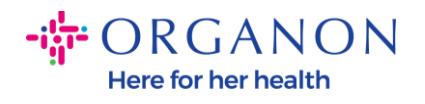

| <u>୍ଦ୍ଧ coup</u> | COUPA SUPPlier portal     Notifications @Profile     Order Lines        Order Lines        Order Lines              View   test <b>Poticle Orders Purchase Orders Click the ele Action to Accept the Purchase Order and Create an Invoice using its data   <b>Export to                                  </b></b> |                  |               |                |                |             |                 |           |            |                   |             |         |               |     |
|------------------|----------------------------------------------------------------------------------------------------|------------------|---------------|----------------|----------------|-------------|-----------------|-----------|------------|-------------------|-------------|---------|---------------|-----|
| Home             | Profile                                                                                                    | Orders           | Service/T     | ïme Sheets     | ASN I          | nvoices     | Catalogs        | Busine    | ess Perfo  | rmance So         | urcing      | Add-on  | s Setup       | )   |
| Orders           | Order Lines                                                                                                    | Returns          | Order Cha     | anges Order    | Line Changes   | order H     | Header Confirm  | ations    | Shipments  | 5                 |             |         |               |     |
|                  | Purc                                                                                                    | hase (           | Orders        | 5              |                |             |                 |           | Select C   | Customer          | ganon-uat   | : -     |               | . * |
|                  | Instructio                                                                                                    | ons From Cu      | ustomer       |                |                |             |                 |           |            |                   |             |         |               |     |
|                  | {Example t                                                                                                    | ext - this is se | et on your Co | mpany Informat | ion setup page | and will be | displayed for C | SP and S/ | AN supplie | rs on the Purchas | e Order lis | t page} |               |     |
|                  |                                                                                                    | CI               | lick the 🖣    | Action to      | Accept th      | e Purcha    | ase Order a     | nd Cre    | ate an l   | Invoice using     | g its dat   | a       |               |     |
|                  | Export                                                                                                    | to ~             |               |                |                |             |                 | View te   | est1       | Ý                 | A 850       | 0001186 | ₽             |     |
|                  | Showing                                                                                                    | results for 95   | 00001186 ×    |                |                |             |                 |           |            |                   |             |         |               |     |
|                  | PON                                                                                                    | umber Ord        | ler Date      | Comments       | Payment A      | greements   | PO ID           | • s       | tatus      | Total             | Assigne     | d To 🥖  | Actions       |     |
|                  | <u>950(</u>                                                                                                    | 01/0             | 4/23          |                |                |             | 1186            | Ŀ         | ssued      | 3,000.00 EGP      |             |         | le 1 <b>e</b> |     |

## 3. Pilih tombol Acknowledge jika sesuai dengan pembelian

| 🚓 coupa supplier portal |                                                                                                    |                                                         |                    |                    |             |                                                                                       |                 |            | PAULA V   NOTIFICATIONS 99+   HELP V |         |       |   |
|-------------------------|----------------------------------------------------------------------------------------------------|---------------------------------------------------------|--------------------|--------------------|-------------|---------------------------------------------------------------------------------------|-----------------|------------|--------------------------------------|---------|-------|---|
| Home                    | Profile                                                                                                    | Orders                                                  | Service/Time Sh    | eets ASN           | Invoices    | Catalogs                                                                              | Business Per    | rformance  | Sourcing                             | Add-ons | Setup |   |
| Orders                  | Order Lines                                                                                                    | Returns                                                 | Order Changes      | Order Line Chan    | ges Order I | Header Confi                                                                          | rmations Shipme | ents       |                                      |         |       |   |
|                         | Purc                                                                                                    | hase C                                                  | )rder #95          | 0000118            | 36          |                                                                                       | Selec           | t Customer | organon-uat                          | -       |       | Ŧ |
| Order unacknowledged    |                                                                                                    |                                                         |                    |                    |             |                                                                                       | ×               |            |                                      |         |       |   |
|                         | <ul> <li>General Info</li> <li>Status Issued - Sent via Email</li> <li>Order Date 01/04/23</li> <li>Revision Date 01/04/23</li> <li>Requester</li> <li>Email</li> </ul> |                                                         |                    |                    | 0           | <ul> <li>Shipping</li> <li>Ship-To Address New Cairo Financial Center (140)</li></ul> |                 |            |                                      |         |       |   |
|                         |                                                                                                    |                                                         |                    |                    |             |                                                                                       |                 |            |                                      |         |       |   |
|                         | F                                                                                                    | ayment Tern<br>Attachment<br>cknowledged<br>Assigned to | 2506-Within 45 day | ys from invoice da | te, due net | No shi                                                                                | Shipment T      |            |                                      | Add     |       |   |

organon.com 🌒

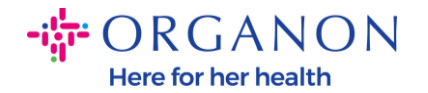

**Catatan**: Jika Anda perlu menambahkan dana tambahan atau menanyakan tentang perintah perubahan, hubungi requestor. Informasi kontak mereka akan tersedia pada Purchase Order yang Anda terima.

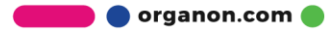